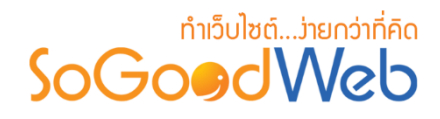

# Chapter 12: คำถามที่พบบ่อย

FAQ ย่อมาจาก Frequency Asked Question หมายถึง คำถามยอดฮิตที่มีลูกค้าสอบถามเข้ามา บ่อยๆ ซึ่งคำถามเหล่านี้ก็จะถูกนำมารวมอยู่ใน FAQ และหาคำตอบรอไว้เพื่อให้ผู้ที่มีข้อสงสัยสามารถหา คำตอบเองได้ในส่วนนี้

## หัวข้อย่อย

- คำถามที่พบบ่อย
- หมวดหมู่คำถามที่พบบ่อย
- คำถามที่ผู้ใช้แจ้งเข้ามา
- ตั้งค่าคำถามที่พบบ่อย

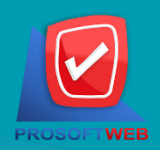

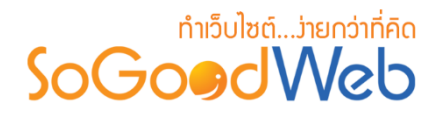

## คำถามที่พบบ่อย

เป็นหน้าจอสำหรับแสดงรายการคำถามที่พบบ่อย เป็นส่วนที่ผู้ดูแลระบบใช้จัดการในส่วนของคำถาม ที่พบบ่อย โดยสามารถแบ่งออกเป็น 8 หัวข้อ ดังรูป

| 🗥 จัดการระบบ > คำถา   | ามที่พบบ่อย > จัดการคำถามที่พบบ่อย |                                               |             |                |           |          | 😧 วิธีใช้    |
|-----------------------|------------------------------------|-----------------------------------------------|-------------|----------------|-----------|----------|--------------|
| 1 2                   | 3 4                                | 5                                             |             |                |           |          | 6            |
| ເพິ່ນ ລນ              | แสดง     ไม่แสดง     ย้าย     ย้าย | ี - <mark></mark><br>คัดลอก                   |             | 7              |           |          | เม<br>ถังขยะ |
| ระบุคำค้น             | หมวดหมู่ทั้งหมด                    | <ul><li>▼</li><li>ทั้งหมด</li><li>▼</li></ul> | สถานะทั่ง   | บหมด ▼         |           |          |              |
| วันที่แก้ไข : ทั้งหมด | <b>v</b>                           | ถึง                                           |             | <b>Q</b> ค้นหา |           |          |              |
|                       |                                    | 8                                             |             |                |           | แสดงรายก | ns 10 🔻      |
| ลำดับ 💾 🔺             | ดำถาม 🔺                            | หมวดหมู่ดำถาม                                 | ยอด<br>นิยม | วันที่แก้ไข 🔺  | แก้ไขโดย  | สถานะ    | จัดการ       |
|                       | OonValley-Menu                     | ไม่ระบุหมวดหมู่                               |             | 2016-08-16     | mospichit | ۲        | Q 🖋 🛍        |
| 2                     | ทำไม                               | ไม่ระบุหมวดหมู่                               |             | 2016-08-16     | mospichit | ۲        | Q 🖋 🛍        |

- 1. การเพิ่มคำถามที่พบบ่อย
- 2. การลบคำถามที่พบบ่อย
- 3. การแสดง/ไม่แสดงคำถามที่พบบ่อย
- 4. การย้ายคำถามที่พบบ่อย

- 5. การคัดลอกคำถามที่พบบ่อย
- 6. ถังขยะคำถามที่พบบ่อย
- 7. การค้นหาคำถามที่พบบ่อย
- 8. ตารางแสดงรายการคำถามที่พบบ่อย

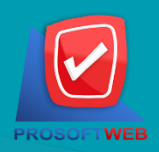

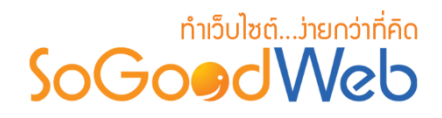

การเพิ่มคำถามที่พบบ่อย
 1.1 กรอกข้อมูลคำถามที่พบบ่อย

| 😭 จัดการระบบ > คำถามที่พบบ่อย : | > จัดการคำถามที่พบปอย > เพิ่มคำถามที่พบปอย                                                                                                    | 0 วิธีใช้ |
|---------------------------------|----------------------------------------------------------------------------------------------------|-----------|
| หมวดหมู่ศำถาม :                 | หมวดหมู่ทั้งหมด                                                                                                    |           |
| ชื่อคำถาม :                     | <u>ຊ</u> ່າຄາມ                                                                                                    |           |
| รายละเอียดคำถาม :               |                                                                                                    |           |
|                                 | 3                                                                                                    |           |
| รายละเอียดคำตอบ :               | B         I         U         S         E         Ξ         Ξ         Font Family         •         Font Sizes         ·         Ω         A         ·         B         ·         B         ·         ·         ·         ·         ·         ·         ·         ·         ·         ·         ·         ·         ·         ·         ·         ·         ·         ·         ·         ·         ·         ·         ·         ·         ·         ·         ·         ·         ·         ·         ·         ·         ·         ·         ·         ·         ·         ·         ·         ·         ·         ·         ·         ·         ·         ·         ·         ·         ·         ·         ·         ·         ·         ·         ·         ·         ·         ·         ·         ·         ·         ·         ·         ·         ·         ·         ·         ·         ·         ·         ·         ·         ·         ·         ·         ·         ·         ·         ·         ·         ·         ·         ·         ·         ·         ·         ·         ·         ·                                                                                                    |           |
|                                 |                                                                                                    |           |
|                                 |                                                                                                    |           |
| เลือกสถานะ :                    | Loañuu 5                                                                                                    |           |
| ลำดับ:                          | 3 6                                                                                                    |           |
| การแสดง :                       | <ul> <li>الالمالية المالية الم</li></ul> |           |
| แท็ก :                          | = win                                                                                                    |           |

- 1. หมวดหมู่คำถามที่พบบ่อย : จะเป็นการแสดงหมวดหมู่ทั้งหมดที่มีให้เลือก
- ชื่อคำถามที่พบบ่อย : ตั้งชื่อคำถาม
- รายละเอียดคำถาม : เพิ่มรายละเอียดของคำถาม
- 4. **รายละเอียดคำตอบ** : เพิ่มรายละเอียดของคำตอบ
- 5. สถานะ : เลือกว่าจะให้เป็นคำถามยอดนิยมหรือไม่
- ลำดับ : ลำดับคำถามที่พบบ่อย
- 7. ตัวเลือกแสดง / ไม่แสดงคำถามที่พบบ่อย : กำหนดให้คำถามแสดงหรือไม่แสดง
- 8. แท็ก : ติดแท็กที่มีคำใกล้เคียงกับคำถาม

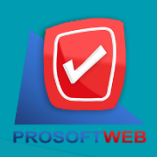

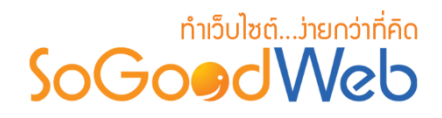

### 1.2 การตั้งค่า SEO

| SEO                |                    | กำหนดเอง : ON 📄 |
|--------------------|--------------------|-----------------|
| ข้อความหัวเว็บ :   | 😑 ซ้อความหัวเว็บ 🚺 |                 |
| Keyword :          | E Keyword          |                 |
| Meta Description : | Meta Description   |                 |
|                    |                    |                 |

- 1. ข้อความหัวเว็บ : ส่วนสำหรับระบุชื่อของหน้านั้น อาจจะใช้ชื่อเดียวกับชื่อหมวดหมู่ก็ได้
- 2. Keyword : ใส่คำหลักในการค้นหาเข้าสู่หน้าเว็บไซต์เป้าหมายที่ต้องการให้ผู้สนใจเข้าถึงและ รับทราบข้อมูลข่าวสาร การประชาสัมพันธ์
- 3. Meta Description : คำอธิบายของหน้าคำถามที่พบบ่อย

#### หมายเหตุ

• เครื่องหมาย "" หมายถึง ผู้ใช้จำเป็นต้องกรอกข้อมูลให้ถูกต้อง

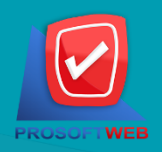

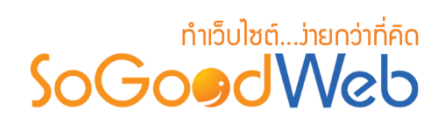

### 2. การลบคำถามที่พบบ่อย

- 2.1 การลบคำถามที่พบบ่อยทีละรายการ : คลิกปุ่ม " 🔟 " ตรงคำถามที่พบบ่อยที่ต้องการลบ
- 2.2 การลบคำถามที่พบบ่อยทีละหลายรายการ : เลือกรายการคำถามที่พบบ่อยที่ต้องการลบ โดย คลิกที่กล่อง Checkbox ด้านซ้ายสุด จากนั้นคลิกปุ่ม "ลบ" ดังรูป

| 👚 จัดก           | *จัดการระบบ > คำถามที่พบบ่อย > จัดการคำถามที่พบบ่อย |                      |  |                                          |             |                   |           |          |                     |
|------------------|-----------------------------------------------------|----------------------|--|------------------------------------------|-------------|-------------------|-----------|----------|---------------------|
|                  | -<br>ທີ່ນ ລນ                                        | 💿 🌮<br>แสดง ไม่แสดง  |  | <b>(</b><br>คัดลอก                       |             |                   |           |          | 0<br>เมื่<br>ถังขยะ |
| ระบุเ<br>วันที่เ | คำคัน<br>เก่ไข : ทั้ง2.2                            | หมวดหมู่ทั้งหมด<br>▼ |  | <ul> <li>ทั้งหมด</li> <li>ถึง</li> </ul> | สถานะทั่    | งหมด ▼<br>Q คับหา |           |          | 2.1                 |
|                  |                                                     |                      |  |                                          |             |                   |           | แสดงรายก | ns 10 v             |
|                  | ลำดับ 🖺 🔺                                           | คำถาม                |  | หมวดหมู่คำถาม                            | ยอด<br>นิยม | วันที่แก้ไข 🔺     | แก้ไขโดย  | สถานะ    | จัดการ              |
|                  | 1                                                   | OonValley-Menu       |  | ไม่ระบุหมวดหมู่                          |             | 2016-08-16        | mospichit | ۲        | Q 🖋 🛍               |
|                  | 2                                                   | ทำไม                 |  | ไม่ระบุหมวดหมู่                          |             | 2016-08-16        | mospichit | ۲        | Q 🖋 🛍               |

#### หมายเหตุ

- ระบบจะแสดง Pop-up เพื่อยืนยันการทำรายการ
  - ให้คลิกปุ่ม "<mark>ยอมรับ</mark>"

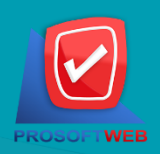

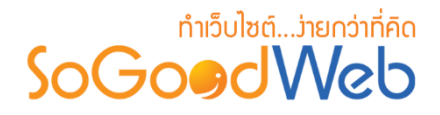

3. การแสดง/ไม่แสดงคำถามที่พบบ่อย

#### หมายเหตุ

- สัญลักษณ์ "🕗" คือ แสดงการใช้งาน
- สัญลักษณ์ "妙" คือ ไม่แสดงการใช้งาน
- 3.1 การแสดง/ไม่แสดงคำถามที่พบบ่อยทีละรายการ : คลิกที่ " 👁 " หรือ " 邜 " ตรงรายการ คำถามที่พบบ่อยที่ต้องการแสดง/ไม่แสดง
- **3.2 การแสดง/ไม่แสดงคำถามที่พบบ่อยทีละหลายรายการ** : เลือกคำถามที่พบบ่อยที่ต้องการ แสดง/ไม่แสดงโดยคลิกที่กล่อง Checkbox ด้านซ้ายสุด จากนั้นคลิกปุ่ม "แสดง" หรือ "ไม่ แสดง" ดังรูป

| 🗥 বঁলা                          | าารระบบ > คำถา          | ามที่พบบ่อย > จัด | ดกา <mark>ร</mark> คำถามที่ | พบบ่อย |                                          |             |                  |           |          | 😧 วิธีใช้          |
|---------------------------------|-------------------------|-------------------|-----------------------------|--------|------------------------------------------|-------------|------------------|-----------|----------|--------------------|
| -                               | ່<br>ທີ່ມ ລນ            | ©<br>แสดง         | <b>1</b> ม่แสดง             |        | ศั<br>ศัตลอก                             |             |                  |           |          | 0<br>โป๊<br>ถังขยะ |
| ระบุเ<br>วั <mark>เที</mark> ่ม | ลำค้น<br>เก้ไข: ทั้งหมด | หมวงห<br>3.2      | หมู่ทั้งหมด                 |        | <ul> <li>ทั้งหมด</li> <li>ถึง</li> </ul> | สถานะทั่    | งหมด ▼<br>Qค้บหา |           | 3.1      |                    |
|                                 |                         |                   |                             |        |                                          |             |                  |           | แสดงรายก | ns 10 v            |
|                                 | ลำดับ 💾 🔺               | ค่                | าถาม                        | •      | หมวดหมู่คำถาม                            | ยอด<br>นิยม | วันที่แก้ไข 🔺    | แก้ไขโดย  | สถานะ    | จัดการ             |
|                                 | 1                       | OonValley-Mer     | nu                          |        | ไม่ระบุหมวดหมู่                          |             | 2016-08-16       | mospichit | ۲        | Q 🖋 🛍              |
|                                 | 2                       | ทำไม              |                             |        | ไม่ระบุหมวดหมู่                          |             | 2016-08-16       | mospichit | ۲        | Q 🖋 🛍              |

#### หมายเหตุ

 ระบบจะแสดง Pop-up เพื่อยืนยันการทำรายการ ให้คลิกปุ่ม "ยอมรับ"

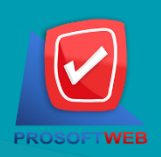

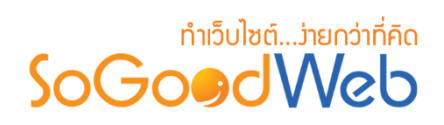

## 4. การย้ายคำถามที่พบบ่อย

4.1 การย้ายคำถามที่พบบ่อย : เลือกรายการคำถามที่พบบ่อยที่ต้องการโดยคลิก " 
 " แล้วกด
 ปุ่ม "ย้าย" ดังรูป

| 🗥 বঁল    | ∲จัดการระบบ > คำถามที่พบบ่อย > จัดการค่าถามที่พบบ่อย |                                                                                                    |                  |                                          |           |               |                |           |                  |
|----------|------------------------------------------------------|----------------------------------------------------------------------------------------------------|------------------|------------------------------------------|-----------|---------------|----------------|-----------|------------------|
| -        |                                                      | <ul> <li>(1)</li> <li>(2)</li> <li>(2)</li></ul> | <b>⊕</b><br>ย้าย | <b>ไ</b><br>คัดลอก                       |           |               |                |           | 0<br>๗<br>ถังขยะ |
| ระบุเ    | ลำคัน<br>เข้าข ·                                     | หมวดหมู่ทั้งหมด                                                                                                    | -4.1             | <ul> <li>ทั้งหมด</li> <li>ด้า</li> </ul> | สถานะทั่ง | งหมด ▼        |                |           |                  |
| 5 2 0 10 | เกเบ. ทงหมด                                          | ) [                                                                                                    |                  | UIS                                      |           | QNUN          |                | แสดงรวยร  | ns 10 v          |
| Ь        | ຄຳອັນ 🖭 🔺                                            | ดำถาม                                                                                                    |                  |                                          | ยอด       | วันที่แก้ไข 🔺 |                | แสดงรายก  |                  |
|          |                                                      | PI IVI IVI                                                                                                    | _                | หมาดหมูด 181.1ม                          | นิยม      |               | 6611 621 66121 | 9181.1142 | 401115           |
|          |                                                      | OonValley-Menu                                                                                                    |                  | ไม่ระบุหมวดหมู่                          |           | 2016-08-16    | mospichit      | ۲         | Q 🖋 🟛            |
|          | 2                                                    | ทำไม                                                                                                    |                  | ไม่ระบุหมวดหมู่                          |           | 2016-08-16    | mospichit      | ۲         | Q 🖋 🛍            |

ระบบจะแสดงรายการให้เลือกที่ต้องการย้าย ดังรูป

| ย้าย ไปยัง             |          | ×                    |
|------------------------|----------|----------------------|
| หมวดหมู่หลัก<br>ทั่วไป |          |                      |
|                        | 🖺 บันทึก | <b>່ ວ</b> ິ ຍາເລົ່າ |

#### หมายเหตุ

- ระบบจะแสดง Pop-up เพื่อยืนยันการทำรายการ
  - ให้คลิกปุ่ม "<mark>ยอมรับ</mark>"

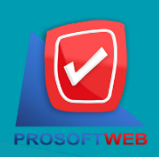

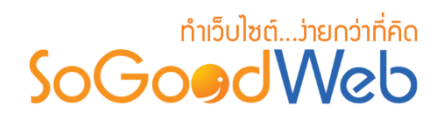

## 5. การคัดลอกคำถามที่พบบ่อย

5.1 การคัดลอกคำถามที่พบบ่อย : เลือกรายการคำถามที่พบบ่อย ที่ต้องการโดยคลิก " 🔲 " แล้ว กดปุ่ม "คัดลอก" ดังรูป

| 🗥 จัดก                          | สัดการระบบ > คำถามที่พบปอย > จัดการคำถามที่พบปอย |                     |   |                     |             |                   |           |          |                    |
|---------------------------------|--------------------------------------------------|---------------------|---|---------------------|-------------|-------------------|-----------|----------|--------------------|
| ា                               |                                                  | <ul> <li></li></ul> |   | ศักลอก              |             |                   |           |          | 0<br>โป๊<br>ถังขยะ |
| ระบุด<br>วั <mark>นที</mark> ่แ | กำคัน<br>ก้ไข: ทั้งหมด                           | หมวดหมู่ทั้งหมด     |   | ทั้งหมด ▼<br>ฏี 5.1 | สถานะทั่    | งหมด ▼<br>Q ต้นหว |           |          |                    |
|                                 |                                                  |                     |   |                     |             |                   |           | แสดงรายก | 10 <b>v</b>        |
|                                 | ลำดับ 🖺 🔺                                        | ดำถาม               | • | หมวดหมู่ดำถาม       | ยอด<br>นิยม | วันที่แก้ไข 🔺     | แก้ไขโดย  | สถานะ    | จัดการ             |
|                                 | 1                                                | OonValley-Menu      |   | ไม่ระบุหมวดหมู่     |             | 2016-08-16        | mospichit | ۲        | Q 🖋 🛍              |
|                                 | 2                                                | ทำไม                |   | ไม่ระบุหมวดหมู่     |             | 2016-08-16        | mospichit | ۲        | Q 🖋 🛍              |

ระบบจะแสดงรายการให้เลือกที่ต้องการคัดลอก ดังรูป

| คัดลอก ไปยัง           |          | ×           |
|------------------------|----------|-------------|
| หมวดหมู่หลัก<br>ทั่วไป |          |             |
|                        | 🖺 บันทึก | ີ ວິ ຍກເລິກ |

#### หมายเหตุ

ระบบจะแสดง Pop-up เพื่อยืนยันการทำรายการ

ให้คลิกปุ่ม "<mark>ยอมรับ</mark>"

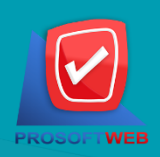

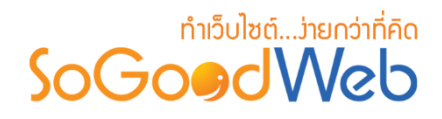

## 6. ถังขยะคำถามที่แบบ่อย

| 1<br>5 ไ<br>เรียกคืน | 2<br>ຟີ<br>ລນ |        | 4        |            |           | 3<br>♦<br>ย้อนกลับ |
|----------------------|---------------|--------|----------|------------|-----------|--------------------|
| ระบุคำคัน            | หมวดหมู่ทั่   | ไ้งหมด | Q ศันหา  |            |           |                    |
|                      |               |        | 5        |            | แสดงราย   | 10 <b>v</b>        |
|                      | คำถาม         | •      | หมวดหมู่ | วันที่ลบ 🔺 | ลบโดย     | เครื่องมือ         |
| ทำไม                 |               |        |          | 2016-08-23 | mospichit | Q Ɗ 🛍              |

- 1. ปุ่มเรียกคืน : เพื่อกู้คืนคำถามที่เลือกกลับไปยังหน้าจัดการคำถาม
- 2. ปุ่มลบ : ลบคำถามที่เลือกออกจากระบบ
- 3. ปุ่มย้อนกลับ : ย้อนกลับไปหน้าก่อนหน้า คือหน้าจัดการคำถาม
- การค้นหาคำถาม (ในถังขยะ) : ผู้ดูแลระบบสามารถค้นหารายการคำถาม โดยกรอกชื่อคำถามที่ ใช้การค้นหาจากนั้นกดปุ่มค้นหา
- ตารางถังขยะคำถาม : มีรายการดังนี้
  - <mark>คำถาม :</mark> ชื่อคำถาม
  - หมวดหมู่ : หมวดหมู่ของคำถาม
  - วันที่ลบ : วันที่ทำการลบคำถาม
  - ลบโดย : ผู้ที่ลบคำถาม
  - **เครื่องมือ :** มีรายการดังนี้
    - " 🔍 " ดูประวัติการแก้ไข
    - " 🕽 " การเรียกคืนทีละรายการ
    - " 💼 " การลบรายการที่ละรายการ

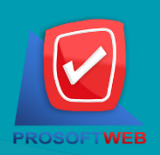

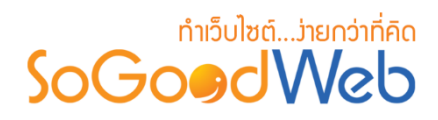

## 7. การค้นหาคำถามที่พบบ่อย

|                     |              |         | 4            |
|---------------------|--------------|---------|--------------|
| วะบุคาคน            | หมวดหมูทงหมด | ทงหมด • | ลถานะทงหมด • |
| ันทีแก้ไข : ทั้งหมด | <u>•</u> 5   | ถึง     | Q ค้นหา      |

- 1. ค้นหา : ระบุข้อความที่ต้องการค้นหา
- 2. หมวดหมู่ : เลือกค้นหาตามหมวดหมู่ที่ต้องการ
- 3. ทั้งหมด : เลือกรายการตามที่ต้องการ
- 4. การแสดงสถานะ : เลือกการค้นหาจากสถานะที่แสดง ,ไม่แสดง หรือทั้งหมด
- 5. วันที่แก้ไข : ค้นหาตามวันที่แก้ไข สามารถเลือกค้นหาตามวันทั้งหมด และระบุวัน

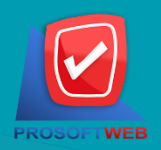

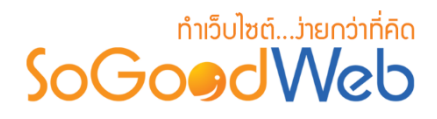

## 8. ตารางแสดงรายการคำถามที่พบบ่อย

| ดำดับ (□) ▲     คำถาม     หมวดหมู่ดำถาม     ยือด<br>นิยม     วันที่แก้ไข ▲     แก้ไขโดย     สถานะ     จัดการ       1     OonValley-Menu     ไม่ระบุหมวดหมู่      2016-08-16     mospichit <th>1</th> <th>2</th> <th>3</th> <th>4</th> <th>5</th> <th>6</th> <th>7</th> <th>8</th> | 1         | 2              | 3               | 4           | 5             | 6         | 7     | 8      |
|----------------------------------------------------------------------------------------------------|-----------|----------------|-----------------|-------------|---------------|-----------|-------|--------|
| 1 🗘 OonValley-Menu ไม่ระบุหมวดหมู่ 🚺 2016-08-16 mospichit 👁 Q 🏈 [                                                                                                    | ลำดับ 💾 🔺 | คำถาม 🔺        | หมวดหมู่ดำถาม   | ยอด<br>นิยม | วันที่แก้ไข 🔺 | แก้ไขโดย  | สถานะ | จัดการ |
|                                                                                                    |           | OonValley-Menu | ไม่ระบุหมวดหมู่ |             | 2016-08-16    | mospichit | ۲     | Q 🖋 🛍  |

- 1. ลำดับ : ลำดับการแสดงบนหน้าเว็บไซต์
- 2. คำถาม : ชื่อคำถามที่พบบ่อย ที่ทำการเพิ่มเข้าไปในระบบ
- หมวดหมู่คำถาม : แจ้งชื่อหมวดหมู่ของคำถามที่พบบ่อย
- 4. ยอดนิยม : ผู้ดูแลระบบสามารถเซ็คเลือกในกล่อง checkbox เพื่อให้แสดงเป็นคำถามยอดนิยม
- 5. วันที่แก้ไข : แสดงวันที่ทำการแก้ไขล่าสุด
- แก้ไขโดย : แสดงชื่อผู้แก้ไข
- 7. สถานะ : เปิด / ปิด การแสดง
- 8. จัดการ : มีรายการดังนี้
  - " 🔍 " ดูประวัติการแก้ไข
  - " 💉 " การแก้ไขรายการ
  - " 🛅 " การลบรายการทีละรายการ

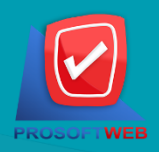

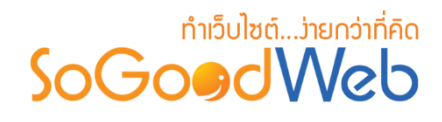

## หมวดหมู่คำถามที่พบบ่อย

เป็นหน้าจอสำหรับแสดงรายการหมวดหมู่คำถามที่พบบ่อย ส่วนของหมวดหมู่คำถามที่พบบ่อย เป็น การจัดกลุ่มของคำถามที่พบบ่อยอย่างหนึ่ง ที่ช่วยให้ผู้ดูแลระบบงานสามารถเข้าถึงคำถามต่างๆ ที่อยู่ใน หมวดหมู่เดียวกันได้สะดวก ซึ่งระบบจะดึงข้อมูลหมวดหมู่คำถามที่พบบ่อย ขึ้นมาแสดง ในรูปแบบของ รายการ เพื่อให้ผู้ดูแลระบบงานสามารถจัดการข้อมูลต่างๆ ของหมวดหมู่คำถามที่พบบ่อย ได้สะดวกขึ้น โดยสามารถแบ่งออกเป็น 6 หัวข้อ ดังรูป

| 🕋 จัดการระบบ > คำถา                | ามที่พบบ่อย > จัดการหมวดห                      | มู่คำถาม      |                |                |             |          | 😧 วิธีใน          |
|------------------------------------|------------------------------------------------|---------------|----------------|----------------|-------------|----------|-------------------|
| 1 2<br>+ –<br>เพิ่ม ลบ             | 3           ๑           แสดง           ไม่แสดง |               | 5              |                |             |          | 4<br>ฒิ<br>ถังขยะ |
| ระบุคำค้น<br>วันที่แก่ไข : ทั้งหบด | พมวดหมู่ทั้งหมด<br>▼                           | •             | สถานะทั้งหมด ▼ | Q คับหา        |             |          |                   |
|                                    |                                                |               | 6              |                |             | แสดงรายก | וז 10 דו          |
| ลำดับ 🖺                            |                                                | หมวดหมู่คำถาม |                | จำนวน<br>ดำถาม | วันที่แก้ไข | สถานะ    | จัดการ            |
|                                    | ทั่วไป                                         |               |                | 0              | 2016-08-23  | ۲        | Q 🖋 🛍             |
| « 1 »                              |                                                |               |                |                | ไปหน้า      | n : 1    | ตกลง              |

- 1. การเพิ่มหมวดหมู่คำถาม
- 2. การลบหมวดหมู่คำถาม
- 3. การแสดง/ไม่แสดงหมวดหมู่คำถาม
- 4. การค้นหาหมวดหมู่คำถาม
- 5. ตารางรายการหมวดหมู่คำถาม

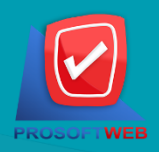

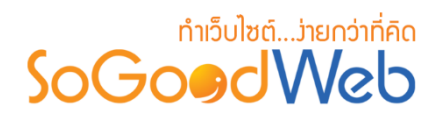

 การเพิ่มหมวดหมู่คำถาม คลิกที่ "เพิ่ม" จะมีหน้ากรอกข้อมูล ดังรูป

### 1.1 การกรอกข้อมูล

| 🖀 จัดการระบบ > ศาถามที่พบบ่อย 🤉 | จัดการหมวดหมู่ศาลาม > เพื่อหมวดหมู่ศาลาม                                                                                                    | 😧 วิธีใช่ |
|---------------------------------|----------------------------------------------------------------------------------------------------|-----------|
| ประเภทหมวดหมู่ :                | <ul> <li>ການການເປັນຄາວແມ່ ອີນຊີ້</li> </ul>                                                                                                    |           |
| ชื่อหมวดหมู่ :                  | 🔳 ขึ้อหมวดหมู่                                                                                                    |           |
| ຽນນີສະ∢າທານວຂາຍຢູ່ :            | Browse<br>No Image                                                                                                    |           |
| รายละเอียดย่อ :                 | 💶 🛛 🕞 ອາມສະເລັບທຸມລ                                                                                                    |           |
| รายละเอียด :                    | B       I       U       S       E       Ξ       E       Formats *       Font Family       *       Font Sizes       *       Ω       A       *       IIII *       IIII * |           |
| ล่าดับ :                        | 2                                                                                                    |           |
| การแสดง :                       | 💿 แสดง 🔷 ไม่แสดง                                                                                                    |           |

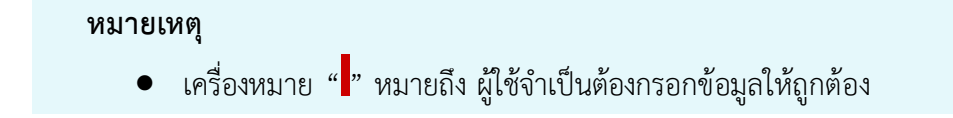

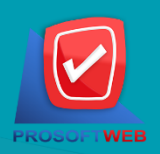

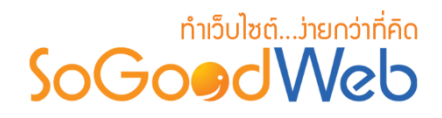

## 1.2 การตั้งค่า SEO

| SEO                |                  | กำหนดเอง : ON 🗐 |
|--------------------|------------------|-----------------|
| ข้อความหัวเว็บ :   | 😑 ข้อความหัวเว็บ |                 |
| Keyword :          | E Keyword        |                 |
| Meta Description : | Meta Description |                 |
|                    |                  |                 |

- 1. ข้อความหัวเว็บ : ส่วนสำหรับระบุชื่อของหน้านั้น อาจจะใช้ชื่อเดียวกับชื่อหมวดหมู่ก็ได้
- 2. Keyword : ใส่คำหลักในการค้นหาเข้าสู่หน้าเว็บไซต์เป้าหมายที่ต้องการให้ผู้สนใจเข้าถึงและ รับทราบข้อมูลข่าวสาร การประชาสัมพันธ์
- 3. Meta Description : คำอธิบายของหน้าคำถามที่พบบ่อย

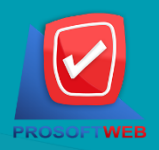

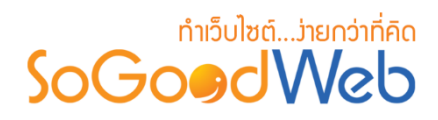

## 1.3 การตั้งค่าการแสดงรายการหมวดหมู่คำถาม

| น เมษารายา เรา เม       |                                                                                                    |                                                                                                    |                                                                                                    |   |
|-------------------------|----------------------------------------------------------------------------------------------------|----------------------------------------------------------------------------------------------------|----------------------------------------------------------------------------------------------------|---|
| เรียงโดย :              | เรียงตามวันที่สร้าง มากไปน้อย                                                                                                    |                                                                                                    | •                                                                                                    |   |
| รูปแบบการแสดงรายการ :   |                                                                                                    |                                                                                                    |                                                                                                    |   |
|                         |                                                                                                    |                                                                                                    |                                                                                                    |   |
| การแสดงผลรูปภาพรายการ : | แนวนอน 16:9                                                                                                    |                                                                                                    | •                                                                                                    | 3 |
| จำนวนรายการที่แสดง :    | 6                                                                                                    |                                                                                                    |                                                                                                    |   |
| ตัวอย่าง :              |                                                                                                    |                                                                                                    |                                                                                                    |   |
|                         |                                                                                                    |                                                                                                    |                                                                                                    |   |
|                         |                                                                                                    |                                                                                                    |                                                                                                    |   |
|                         |                                                                                                    |                                                                                                    |                                                                                                    |   |
|                         | Toppic Content                                                                                                    | Toppic Content                                                                                                    | Toppic Content                                                                                                    |   |
|                         | Post By schatpawee   Date : 05-04-2556<br>SoGoodWeb, All of our website design projects<br>include a content manag system to easily update<br>your website on your own, our web designers can | Post By I Chatpawee   Date ! 05-04-2555<br>SoGoodWeb, All of our website design projects<br>include a content manag system to easily update<br>your website on your own, our web designers can | Hoat By I Chatpawee   Llake I 05-04-2556<br>SoGoodWeb, All of our website design projects<br>include a content manag system to easily update<br>your website on your own, our web designers can |   |
|                         | ADD FAVORITE                                                                                                    | ADD FAVORITE                                                                                                    | ADD FAVORETE                                                                                                    |   |

- 1. เรียงโดย : สามารถกำหนดได้ว่าจะแสดงรายการหมวดหมู่คำถามโดยเรียงตามอะไร
- รูปแบบการแสดงรายการ : สามารถกำหนดได้ว่าจะแสดงรายการในรูปแบบไหน โดยจะ แสดงตัวอย่างจริงตามรูปแบบที่ผู้ดูแลระบบเลือกก่อนบันทึก
- การแสดงผลรูปภาพรายการ : สามารถเลือกอัตราส่วนของขนาดภาพ เป็น สี่เหลี่ยมจัตุรัส แนวนอน หรือ แนวตั้ง
- 4. จำนวนรายการที่แสดง : กำหนดจำนวนรายการที่แสดง

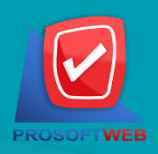

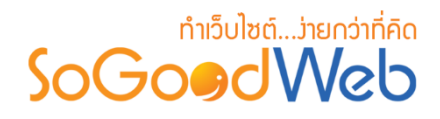

### 1.4 การตั้งค่าการแสดงรายการคำถาม

| การแสดงรายการคำถาม    |                                                                                                    |     |
|-----------------------|----------------------------------------------------------------------------------------------------|-----|
| ระบบคำอาม :           | <b>ศ กรถึงต่า</b>                                                                                                    | 0   |
| เรียงโดย :            | เรียงตามวันที่สร้าง ใหม่-เก่า 🔹                                                                                                    | (2) |
| รูปแบบการแสดงรายการ : | • <u> </u>                                                                                                    |     |
| จำนวนรายการที่แสดง :  | 2                                                                                                    |     |
| ด้วอย่าง:             | Toppic Content         Post (b): Content         Post (b): Content         Post (b): Content         Post (b): Content         Post (b): Content         Post (b): Content         Post (b): Post (b): Post |     |
|                       | Post (by : Chetsever   Dets 00:0+2506<br>Social/Web, More experimentary projects include a context management weben to usely applier your website on your own, our web designers can<br>delere pikel ported designs on this and on budget. You can be confident that whatever your project demands, Sociae/Meb, We offer logo design, graphic<br>design, incohures, business cards, and complete corporate identity packages to establish your brand in the marketplece. Helping you to stand out among<br>28 acrues   10 encodedid   102 givense                                                                                                    |     |

- 1. ระบบคำถาม : ทำการเลือกตามที่ต้องการตั้งค่า
- 2. เรียงโดย : สามารถกำหนดได้ว่าจะแสดงรายการคำถามโดยเรียงตามอะไร
- รูปแบบการแสดงรายการ : สามารถกำหนดได้ว่าจะแสดงรายการในรูปแบบไหน โดยจะ แสดงตัวอย่างจริงตามรูปแบบที่ผู้ดูแลระบบเลือกก่อนบันทึก
- การแสดงผลรูปภาพรายการ : สามารถเลือกอัตราส่วนของขนาดภาพ เป็น สี่เหลี่ยมจัตุรัส แนวนอน หรือ แนวตั้ง
- 5. จำนวนรายการที่แสดง : กำหนดจำนวนรายการที่แสดง

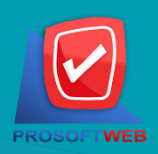

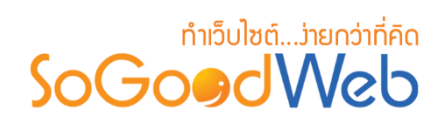

## รูปภาพการตั้งค่าระบบคำถาม

| ตั้งค่ารายการคำถาม    |         |           |       |        | ×     |
|-----------------------|---------|-----------|-------|--------|-------|
| สิทธิ์ในการเข้าถึง :  | 🔘 ทุกคน | 🔵 สมาชิก  |       |        |       |
| การแสดงผลคะแนน :      | 🔘 เปิด  | 🔵 ปิด     |       |        |       |
| สิทธิ์ในการเข้าถึง :  | 🔘 ทุกคน | 🔵 สมาชิก  | 🔵 ปิด |        |       |
| Tags :                | 🔘 แสดง  | 🔵 ไม่แสดง |       |        |       |
| ผู้สร้าง :            | 🔘 เปิด  | 🔵 ปิด     |       |        |       |
| วันที่สร้าง :         | 💽 แสดง  | 🔵 ไม่แสดง |       |        |       |
| ผู้แก้ไข :            | 🔘 เปิด  | 🔵 ปิด     |       |        |       |
| วันที่แก้ไข :         | 🔘 เปิด  | 🔵 ปิด     |       |        |       |
| ผู้เข้าชม :           | 🔘 เปิด  | 🔵 ปิด     |       |        |       |
| ปุ่มพิมพ์ :           | 🔘 เปิด  | 🔵 ปิด     |       |        |       |
| ปุ่มส่งต่อให้เพื่อน : | 🔘 เปิด  | 🔵 ปิด     |       |        |       |
| រ៉េង Share :          | 🔘 เปิด  | 🔵 ปิด     |       |        |       |
| ปุ่ม Export :         | 🔘 เปิด  | 🔵 ปิด     |       |        |       |
|                       |         |           |       | 🗸 ตกลง | ≭ ปิด |

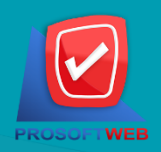

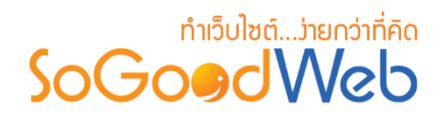

## 1.5 การตั้งค่าคำถามที่เกี่ยวข้อง

| I chandeda fue for a set of the set of the set of th | เปิดปิดการใช้งาน :    | 💿 เปิดใช้งาน 🔿 ปิดใช้งาน                                                                                                    |
|----------------------------------------------------------------------------------------------------|-----------------------|----------------------------------------------------------------------------------------------------|
| Busines:       Busines:       Busines:       Image: Busines:       Image: Busines:                                                                                                    |                       | 🗌 ใปการเชื่อมโยงโดย Tags                                                                                                    |
| plummsumers       Image: Plummsumers       Image: Plummsumers         plummsumers       Plummsumers       Image: Plummsumers       Image: Plummsumers         plummsumers       Plummsumers       Image: Plummsumers       Image: Plummsumers         plummsumers       Plummsumers       Image: Plummsumers       Image: Plummsumers         plummsumers       Plummsumers       Image: Plummsumers       Image: Plummsumers         plummsumers       Plummsumers       Image: Plummsumers       Image: Plummsumers         plummsumers       Plummsumers       Plummsumers       Image: Plummsumers         plummsumers       Plummsumers       Plummsumers       Image: Plummsumers         plummsumers       Plummsumers       Plummsumers       Image: Plummsumers         plummsumers       Plummsumers       Plummsumers       Image: Plummsumers         plummsumers       Plummsumers       Plummsumers       Plummsumers       Plummsumers         plummsumers       Plummsumers       Plummsumers                                                                                                    | เรียงโดย :            | เรียงตามวันที่สร้าง มากไปน้อย 🔹 了                                                                                                    |
| 학교교대도가대가하게 대해 :       2         비행 :       Toppic Content<br>Root By : Chatgenee   Dele : 05-04-2550       Subject to an bound to any provide on your own, our web designers can<br>delive pale partic designs on time and on budget. You can be confident that whatever your project demands, 500-04/06, We offer kops design, graphic<br>design, bookures, business cards, and complete corporate identity packages to establish your brand in the marketplece. Heiping you to stand out among<br>Descent   10 emails and on budget. You can be confident that whatever your project demands, 500-04/06, We offer kops design, graphic<br>design, bookures, business cards, and complete corporate identity packages to establish your brand in the marketplece. Heiping you to stand out among<br>Descent   10 emails and partic design projects include a content management system to saily update your website on your own, our web designers can<br>delive pale partic design on time and on budget. You can be confident that whatever your project demands, 500-04/06, We offer kops design, graphic<br>design, bookures, business cards, and complete corporate identity packages to establish your brand in the marketplece. Heiping you to stand out among<br>Descent   10 emails and partic design projects include a content management system to saily update your website on your own, our web designers can<br>deliver pale partic design on time and on budget. You can be confident that whatever your project demands, 500-04/06, We offer kops design, graphic<br>design, bookures, business cards, and complete corporate identity packages to establish your brand in the marketplece. Heiping you to stand out among<br>Descent   10 emails and partic design on time and on budget. You can be confident that whatever your project demands, 500-04/06, We offer kops design, graphic<br>design, bookures, business cards, and completes corporate identity packages to establish your brand in the marketplece. Heiping you to stand out among<br>Desce                                           | รูปแบบการแสดงรายการ : |                                                                                                    |
| Bit Stating :       Toppic Content         Post By : Chatgewee   Date : 05-01-2550       Science   10 excellende  100 givines         Content       And Content       Science   10 excellende  100 givines         Paper Content       Paper Content       Paper Content         Paper Content       Paper Content       Paper Content                                                                                                    | จำนวนรายการที่แสดง :  | 2                                                                                                    |
|                                                                                                    | ด้วอย่าง :            | Explic Content         PGDE Content         Subscription, Mill of any website design projects include a content management system to easily update year website on year own, our web designers can design, brochures, business cards, and complete cooponte identity packages to establish your brand in the marketpiece. Helping you to stand out among 20 areas (100 givines)         Page: Content:         Page: Content: |

- 1. เปิดปิดการใช้งาน : เลือกว่าจะใช้งานส่วนนี้หรือไม่ และกำหนดว่าจะใช้งาน Tags หรือไม่
- 2. เรียงโดย : สามารถกำหนดได้ว่าจะแสดงรายการคำถามโดยเรียงตามอะไร
- รูปแบบการแสดงรายการ : สามารถกำหนดได้ว่าจะแสดงรายการในรูปแบบไหน โดยจะ แสดงตัวอย่างจริงตามรูปแบบที่ผู้ดูแลระบบเลือกก่อนบันทึก
- การแสดงผลรูปภาพรายการ : สามารถเลือกอัตราส่วนของขนาดภาพ เป็น สี่เหลี่ยมจัตุรัส แนวนอน หรือ แนวตั้ง
- 5. จำนวนรายการที่แสดง : กำหนดจำนวนรายการที่แสดง

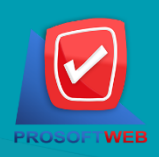

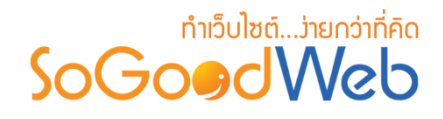

### 2. การลบหมวดหมู่คำถาม

 2.1 การลบหมวดหมู่คำถามทีละรายการ : คลิกปุ่ม " 🖻 " รายการหมวดหมู่คำถามที่ต้องการลบ
 2.2 การลบหมวดหมู่คำถามทีละหลายรายการ : เลือกรายการหมวดหมู่คำถามที่ต้องการลบ โดย คลิกที่กล่อง Checkbox ด้านซ้ายสุด จากนั้นคลิกปุ่ม "ลบ" ดังรูป

**∔** เพิ่ม โป้ ถังขยะ ٢ **I**) ไม่แสดง สถานะทั้งหมด 🔻 ระบุคำคัน หมวดหมู่ทั้งหมด • วันที่แก้ไข : ทั้งหมด ถึง v 2.2 แสดงรายการ 10 จำนวน ลำดับ 🖺 หมวดหมู่คำถาม วันที่แก้ไข สถานะ จัดการ ดำถาม 🔵 ทั่วไป 1 0 2016-08-23 Q 🖋 🛍 ۲

#### หมายเหตุ

ระบบจะแสดง Pop-up เพื่อยืนยันการทำรายการ
 ให้คลิกปุ่ม "ยอมรับ"

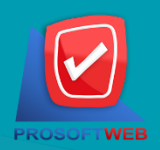

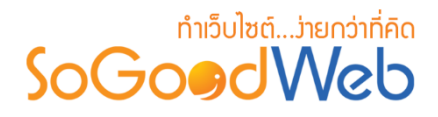

3. การแสดง/ไม่แสดงหมวดหมู่คำถาม

#### หมายเหตุ

- สัญลักษณ์ "O" คือ แสดงการใช้งาน
- สัญลักษณ์ "妙" คือ ไม่แสดงการใช้งาน
- 3.1 การแสดง/ไม่แสดงหมวดหมู่คำถามทีละรายการ : คลิกที่ " 👁 " หรือ " 🌮 " ตรงรายการ หมวดหมู่คำถามที่ต้องการแสดง/ไม่แสดง
- 3.2 การแสดง/ไม่แสดงหมวดหมู่คำถามทีละหลายรายการ : เลือกหมวดหมู่คำถามที่ต้องการแสดง/ ไม่แสดงโดยคลิกที่กล่อง Checkbox ด้านซ้ายสุด จากนั้นคลิกปุ่ม "แสดง" หรือ "ไม่แสดง" ดัง รูป

| 🕂 —<br>ເพິ່ມ ລນ       | 🅐 🌮<br>แสดง ไม่แสดง |                                  |                |             |          | <b>โปโ</b><br>ถังขยะ |
|-----------------------|---------------------|----------------------------------|----------------|-------------|----------|----------------------|
| ระบุคำคัน             | หมวดหมู่ทั้งหมด [   | <ul> <li>สถานะทั้งหมด</li> </ul> |                |             | 3.1      |                      |
| วันที่แก้ไข : ทั้งหมด |                     | กึง                              | Q ดันหา        |             | T        |                      |
|                       | 3.2                 |                                  |                | I           | แสดงรายก | ns 10 v              |
| ลำดับ 🗒               | หมวดหมู่คำเ         | าาม                              | จำนวน<br>ดำถาม | วันที่แก้ไข | สถานะ    | จัดการ               |
|                       | ทั่วไป              |                                  | 0              | 2016-08-23  | ۲        | Q 🖋 🛍                |

#### หมายเหตุ

ระบบจะแสดง Pop-up เพื่อยืนยันการทำรายการ
 ให้คลิกปุ่ม "ยอมรับ"

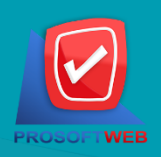

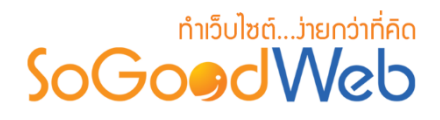

#### 4. การค้นหาหมวดหมู่คำถาม

เมื่อคลิกแล้วจะแสดงสินค้าที่ ผู้ดูแลระบบ เคยลบในหน้าจัดการสินค้า ดังรูป

| 1                     | 2               | 3              |         |
|-----------------------|-----------------|----------------|---------|
| ระบุคำค้น             | หมวดหมู่ทั้งหมด | สถานะทั้งหมด ▼ |         |
| วันที่แก้ไข : ทั้งหมด | • 4             | ถึง            | Q คันหา |

- 1. ค้นหา : ระบุข้อความที่ต้องการค้นหา
- 2. หมวดหมู่ : เลือกค้นหาตามหมวดหมู่ที่ต้องการ
- 3. การแสดงสถานะ : เลือกการค้นหาจากสถานะที่แสดง ,ไม่แสดง หรือทั้งหมด
- 4. วันที่แก้ไข : ค้นหาตามวันที่แก้ไข สามารถเลือกค้นหาตามวันทั้งหมด และระบุวัน

### 5. ตารางรายการหมวดหมู่คำถาม

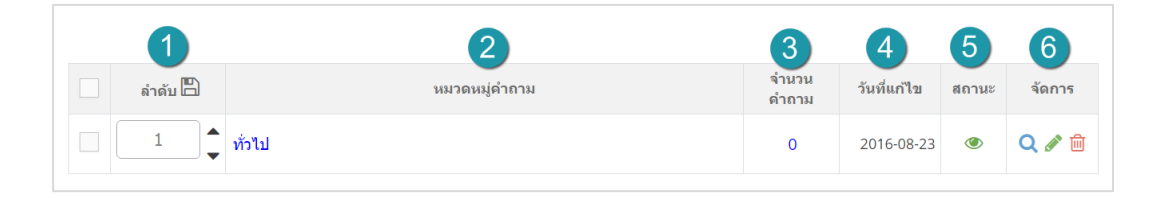

- 1. ลำดับหมวดหมู่คำถาม : ลำดับการแสดงบนหน้าเว็บไซต์
- 2. หมวดหมู่คำถาม : ชื่อหมวดหมู่คำถามที่พบบ่อย
- 3. จำนวนคำถาม : จำนวนคำถามที่พบบ่อยในหมวดหมู่
- 4. วันที่แก้ไข : วันที่ทำการแก้ไขหมวดหมู่คำถาม
- 5. สถานะ : เปิด / ปิด การแสดง
- การจัดการ : มีรายการดังนี้
  - " 🔍 " ดูประวัติการแก้ไข
  - " 💉 " การแก้ไขรายการ
  - " 🔟 " การลบรายการทีละรายการ

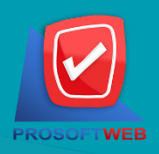

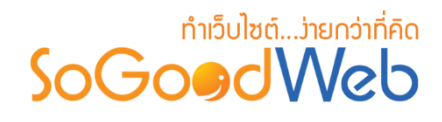

## คำถามที่ผู้ใช้แจ้งเข้ามา

เป็นหน้าจอสำหรับแสดงรายการคำถามที่ผู้ใช้แจ้งมา ส่วนของคำถามที่ผู้ใช้แจ้งมา เป็นการจัดกลุ่ม ของคำถามผู้ใช้งาน หรือผู้เข้าชมเว็บไซต์เข้ามาตั้งคำถามไว้ ที่ช่วยให้ ผู้ดูแลระบบสามารถเข้าถึงคำถามต่างๆ และจัดการตอบคำถามที่ผู้ใช้แจ้งมาและเพิ่มเป็นคำถามที่พบบ่อยได้ ซึ่งระบบจะดึงข้อมูลคำถามที่ผู้ใช้แจ้งมา ขึ้นมาแสดง ในรูปแบบของรายการ เพื่อให้ ผู้ดูแลระบบสามารถจัดการข้อมูลต่างๆ ของคำถาม ได้สะดวกขึ้น โดยสามารถแบ่งออกเป็น 4 หัวข้อ ดังรูป

| 🕋 จัดการระบบ > คำถามที่พบบ่อย > รายการแจ้งเ         | าระทู้คำถามใหม่        |         |                 | <b>0</b> วิธีใ    |
|-----------------------------------------------------|------------------------|---------|-----------------|-------------------|
| 1<br><br>ລນ                                         | 2                      |         |                 |                   |
| ระบุคำคัน หมวดหมู่ทั้งหมด<br>วันที่แจ้ง : ทั้งหมด ▼ | รี เ                   | Q คับหา |                 |                   |
| 🔀 ยังไม่ได้อ่าน   🔗 เห็นด้วย   🗢 ไม่                | เห็นด้วย 3 4           |         | แสดงรา          | ยการ 10 🔻         |
| สถานะ หมวดหมู่ดำถาม                                 | รายละเอียดคำถาม        | ▲ วัน   | ที่แจ้ง ผู้แจ้ง | เพิ่มไปยัง<br>FAQ |
|                                                     | ไม่พบรายการที่คุณคันหา |         |                 |                   |

- 1. การลบการแจ้งกระทู้คำถาม
- 2. การค้นหา

- 3. สถานะคำถาม
- 4. ตารางรายการคำถามที่แจ้งมา

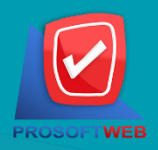

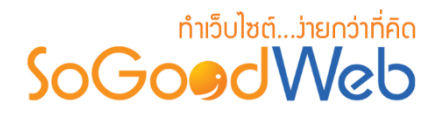

### 1. การลบการแจ้งกระทู้คำถาม

1.1 การลบทีละหลายรายการ : เลือกรายการแจ้งกระทู้คำถามที่ต้องการลบ โดยคลิกที่กล่อง
 Checkbox ด้านซ้ายสุด จากนั้นคลิกปุ่ม "ลบ"

#### หมายเหตุ

ระบบจะแสดง Pop-up เพื่อยืนยันการทำรายการ
 ให้คลิกปุ่ม "ยอมรับ"

### 2. การค้นหา

| <b>1</b><br>ระบุคำค้น | 2 หมวดหมู่ทั้งหมด |     |         |
|-----------------------|-------------------|-----|---------|
| วันที่แจ้ง : ทั้งหมด  | •3                | ถึง | Q คันหา |

- 1. ค้นหา : ระบุข้อความที่ต้องการค้นหา
- 2. หมวดหมู่ : เลือกค้นหาตามหมวดหมู่ที่ต้องการ
- 3. วันที่แก้ไข : ค้นหาตามวันที่แก้ไข สามารถเลือกค้นหาตามวันทั้งหมด และระบุวัน

### 3. สถานะคำถาม

สถานะของคำถาม

- " 🔀 "ยังไม่ได้อ่าน
- " 📀 "เห็นด้วย
- " 😑 "ไม่เห็นด้วย

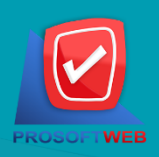

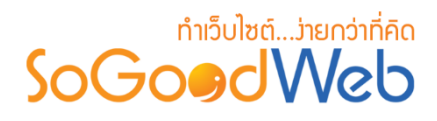

### 4. ตาธางธายกาธคำถามที่แจ้งมา

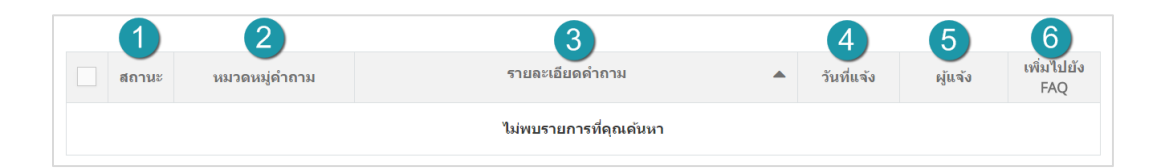

- สถานะของคำถามที่ผู้ใช้แจ้งมา : ยังไม่ได้อ่าน, เห็นด้วย และไม่เห็นด้วย
- 2. หมวดหมู่คำถาม : แสดงหมวดหมู่ของคำถามที่ผู้ใช้แจ้งมา ว่าอยู่ในหมวดหมู่ใด
- รายละเอียดคำถาม : แสดงหัวข้อคำถามที่ผู้ใช้แจ้งมา
  - เมื่อคลิกที่หัวข้อคำถามที่ผู้ใช้แจ้งมา จะแสดงหน้าจอ รายละเอียดคำถามใหม่
  - หากผู้ดูแลระบบเห็นด้วยกับคำถามที่ผู้ใช้แจ้งมา สามารถกดเพิ่มไปยัง FAQ เพื่อสร้างเป็น คำถามที่พบบ่อย โดยทำการตอบคำถามซึ่งวิธีการเหมือนกับการเพิ่มคำถามที่พบบ่อย
  - หากกดปุ่ม ไม่เห็นด้วย ในรายการแสดงจะแสดงไอคอน ไม่เห็นด้วย หน้า หัวข้อคำถามที่ผู้ใช้ แจ้งมา
- 4. วันที่แจ้ง : วันที่มีการแจ้งคำถาม
- 5. ชื่อผู้แจ้ง : หากผู้ดูแลระบบเห็นด้วยกับคำถามที่ผู้ใช้แจ้งมา สามารถกดเพิ่มไปยัง FAQ เพื่อสร้าง เป็นคำถามที่พบบ่อย โดยทำการตอบคำถามซึ่งวิธีการเหมือนกับการเพิ่มคำถามที่พบบ่อย
- 6. เพิ่มไปยัง FAQ : กรอกรายระเอียดคำตอบ และตั้งค่าอื่นๆ ตามแบบฟอร์ม

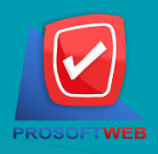

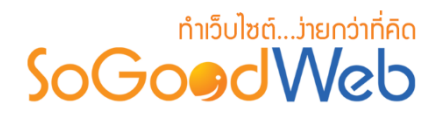

ตั้งค่าคำถามที่พบบ่อย

1. การตั้งค่าแสดงธายการหมวดหมู่

| เรียงสำดับ :            | เรียงตามวันที่สร้าง มากไปน้อ                                                                                                    | วย                                                                                                    | *                                                                                                    |
|-------------------------|----------------------------------------------------------------------------------------------------|----------------------------------------------------------------------------------------------------|----------------------------------------------------------------------------------------------------|
| รูปแบบการแสดงรายการ :   |                                                                                                    |                                                                                                    |                                                                                                    |
| การแสดงผลรูปภาพรายการ : | แนวนอน 16:9                                                                                                    |                                                                                                    | •                                                                                                    |
| จำนวนรายการที่แสดง :    | 6                                                                                                    |                                                                                                    |                                                                                                    |
| ด้วอย่าง :              |                                                                                                    |                                                                                                    |                                                                                                    |
|                         | SoGoødWeb<br>Picture                                                                                                    | SoGoødWeb<br>Picture                                                                                                    | SoGoødWeb<br>Picture                                                                                                    |
|                         | Toppic Contont<br>Post By : Chatpanee   Date : 05-01-2556<br>SoGoodWeb, All of our website design projects<br>include a content manag puttern to assign update<br>your website on your own, our web designers can | Toppic Content<br>Post By : Chatpawee   Date : 05-04-2556<br>SoCoodVilde, All of com website dissign projects<br>include a content manag system to easily update<br>your website on your own, our web dissigners can | Toppic Content<br>Pozt By : Chatpawee   Date : 05-04-2556<br>SofboorMub, Al of our website design projects<br>include a content manag system to early update<br>your website on your own, our web designers can |
|                         | ● ADD FAVORETE<br>★★★★★<br>20 stanta   10 stanfestitu   142 siventla                                                                                                    | <ul> <li>● ADD FMORITE</li> <li>★ ★ ★ ★</li> <li>20 ควองน   10 ความพิสะภัม   142 มีเข้าปม</li> </ul>                                                                                                    | ● ADD DWORITE<br>大方大大<br>20 ความคือเป็น   142 มีเข้าปล                                                                                                    |

- **เรียงลำดับ** : สามารถกำหนดได้ว่าจะแสดงรายการหมวดหมู่คำถามโดยเรียงตามอะไร
- รูปแบบการแสดงผล : สามารถกำหนดได้ว่าจะแสดงรายการในรูปแบบไหน โดยจะแสดงตัวอย่าง
   จริงตามรูปแบบที่ผู้ดูแลระบบเลือกก่อนบันทึก
- การแสดงรูปภาพรายการ : สามารถเลือกอัตราส่วนของขนาดภาพ เป็น สี่เหลี่ยมจัตุรัส แนวนอน หรือ แนวตั้ง
- จำนวนรายการแสดงต่อหน้า : สามารถกำหนดได้ว่าจะให้แสดงกี่รายการต่อหน้า

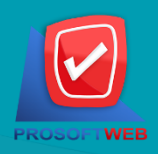

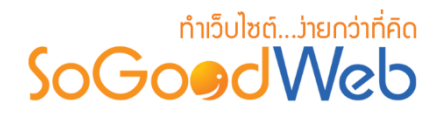

## 2. การตั้งค่าธายการคำถามที่แสดง

| เการคำถามที่แสดง            |                                                                                                    |
|-----------------------------|----------------------------------------------------------------------------------------------------|
| ระบบคำถาม :                 | <i>⊮</i> การตั้งค่า                                                                                                    |
| เรียงลำดับ :                | เรียงตามวันที่สร้าง มากไปน้อย                                                                                                    |
| รูปแบบการแสดงรายการ :       |                                                                                                    |
| จำนวนรายการที่แสดง :        | 2                                                                                                    |
| <i>ທີ</i> ່ລອຍ່າ <b>ง</b> : | Pop:       Control of the Control of Control of |

- ตั้งค่ารายละเอียดคำถาม : ผู้ดูแลระบบคลิกปุ่ม " ตั้งค่า" ระบบแสดงแบบฟอร์มให้ผู้ดูแลระบบ กำหนดการตั้งค่า
- **เรียงลำดับ**: สามารถกำหนดได้ว่าจะแสดงรายการหมวดหมู่คำถามโดยเรียงตามอะไร
- รูปแบบการแสดงผล : สามารถกำหนดได้ว่าจะแสดงรายการในรูปแบบไหน โดยจะแสดง
   ตัวอย่างจริงตามรูปแบบที่ผู้ดูแลระบบเลือกก่อนบันทึก
- การแสดงรูปภาพรายการ : สามารถเลือกอัตราส่วนของขนาดภาพ เป็น สี่เหลี่ยมจัตุรัส แนวนอน หรือ แนวตั้ง

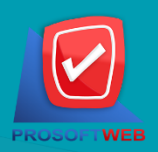

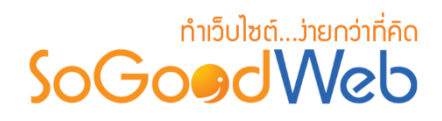

## 3. การตั้งค่าคำถามที่เกี่ยวข้อง

| เปิดปิดการใช้งาน :                                 | 💿 เบิดใช้งาน 🔿 ปิดใช้งาน                                                                                                    |
|----------------------------------------------------|----------------------------------------------------------------------------------------------------|
|                                                    | 🗹 ใช้การเชื่อมโยงโดย Tags                                                                                                    |
| เรียงสำดับ :                                       | เรียงตามวันที่สร้าง มากไปน้อย 🔹                                                                                                    |
| รูปแบบการแสดงรายการ :                              |                                                                                                    |
| จำนว <mark>บรา</mark> ยการ <mark>ที</mark> ่แสดง : | 2                                                                                                    |
| ด้วอย่าง :                                         | Expose Content:         Proof 1: Contention:         Device Using of the statuse leading include in content management system to early update your reduction your your of an object. You content is not proof and the statuse content management system to early update your reduction your your of an object. You content is not proof and out and out of an object. You can be content management system to early update your whether any your own and on the main indicate. Indicate it is not proof and out and out own own and the system is the status of the main indicate. Indicate your proof and out and out own own and the system is the status of the status of the stat |

- เปิดปิดการใช้งาน : สามารถเลือก เปิด/ปิด การใช้งาน ระบบคำถามที่เกี่ยวข้อง สามารถเลือกได้
   ว่าจะใช้การเชื่อมโยงโดย Tags หรือไม่
- **เรียงลำดับ** : สามารถเลือกการเรียงลำดับได้ว่าจะเรียงตามอะไร
- การแสดงผลรูปภาพรายการ : สามารถเลือกอัตราส่วนของขนาดภาพ เป็น สี่เหลี่ยมจัตุรัส แนวนอน หรือ แนวตั้ง
- จำนวนรายการต่อหน้า : สามารถกำหนดได้ว่าจะให้แสดงกี่รายการต่อหน้า

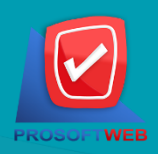